## PANDUAN PENDAFTARAN CALON MAHASISWA BARU

### UNIVERSITAS KATOLIK WEETEBULA

Link/tautan pendaftaran: https://siakad.unika-weetebula.ac.id/index.php?m=pmb

Atau akses halaman login di <u>https://siakad.unika-weetebula.ac.id/</u> lalu Klik tombol **Form PMB**:

| Login S | Sistem Informasi Akademik                           |            |
|---------|-----------------------------------------------------|------------|
| 1       | Username                                            |            |
|         | Password                                            |            |
| cdf     | S62 Captcha<br>→ LOGIN CLUPA? & GMAIL FORM PMB → KL | ik di sini |

Anda akan di arahkan ke Formulir berikutnya untuk di isi. Silahkan melengkapi biodata anda pada formulir yang muncul sesuai dengan data ijazah sebelumnya atau dokumen resmi lainnya.

| Formulir Penerimaan Mahasiswa Baru Tahun A | kademik 2025/2026 Universitas Katolik Weetebula                     |
|--------------------------------------------|---------------------------------------------------------------------|
| PENGISIAN BI                               | IODATA MAHASISWA HARUS SESUAI DENGAN IJAZAH                         |
| A. DATA DIRI                               |                                                                     |
| Nama Lengkap                               | Nama Lengkap Sesuai ijazah                                          |
| Tempat Lahir                               | Tempat Lahir Sesuai KTP                                             |
| Tanggal Lahir                              | yyyy-mm-dd Sesuai Akta Lahir                                        |
| Jenis Kelamin                              | Pilih Salah Satu- Sesuai KTP                                        |
| Alamat                                     | Sesuai KTP                                                          |
| Kecamatan (Autocomplete)                   | Kecamatan - Kabupaten - Ketik nama kecamatanmu lalu pilih yang sesi |
| Telepon/HP                                 | no telepon no HP Harus No WA yang akt                               |
| Email                                      | email Wajib mengisi Alamat email                                    |
| B. DATA PROGRAM STUDI                      |                                                                     |
| Pilihan 1                                  | Pilih Salah Satu Wajib pilih salah satu                             |
| Pilihan 2                                  | Pilih Salah Satu Wajib pilih salah satu                             |
| Jalur PMB                                  | Pilih Salah Satu V Wajib pilih salah satu                           |
|                                            | 994072 Captcha Ketik tulisan sebelah kiri                           |
| h lengkap, silahkan klik tombol Dafta      | ar Daftar Kembali                                                   |

Setelah klik tombol **Daftar**, anda akan mendapatkan username dan password yang dapat digunakan untuk login ke akun anda.

Contoh tampilan yang memuat Username dan Password:

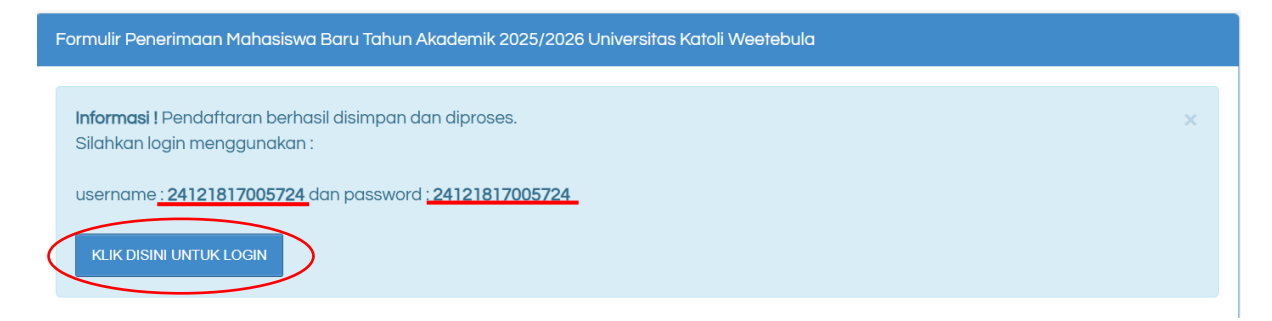

Catat/copy Username dan password yang tertera untuk login ke dalam akun anda, dengan

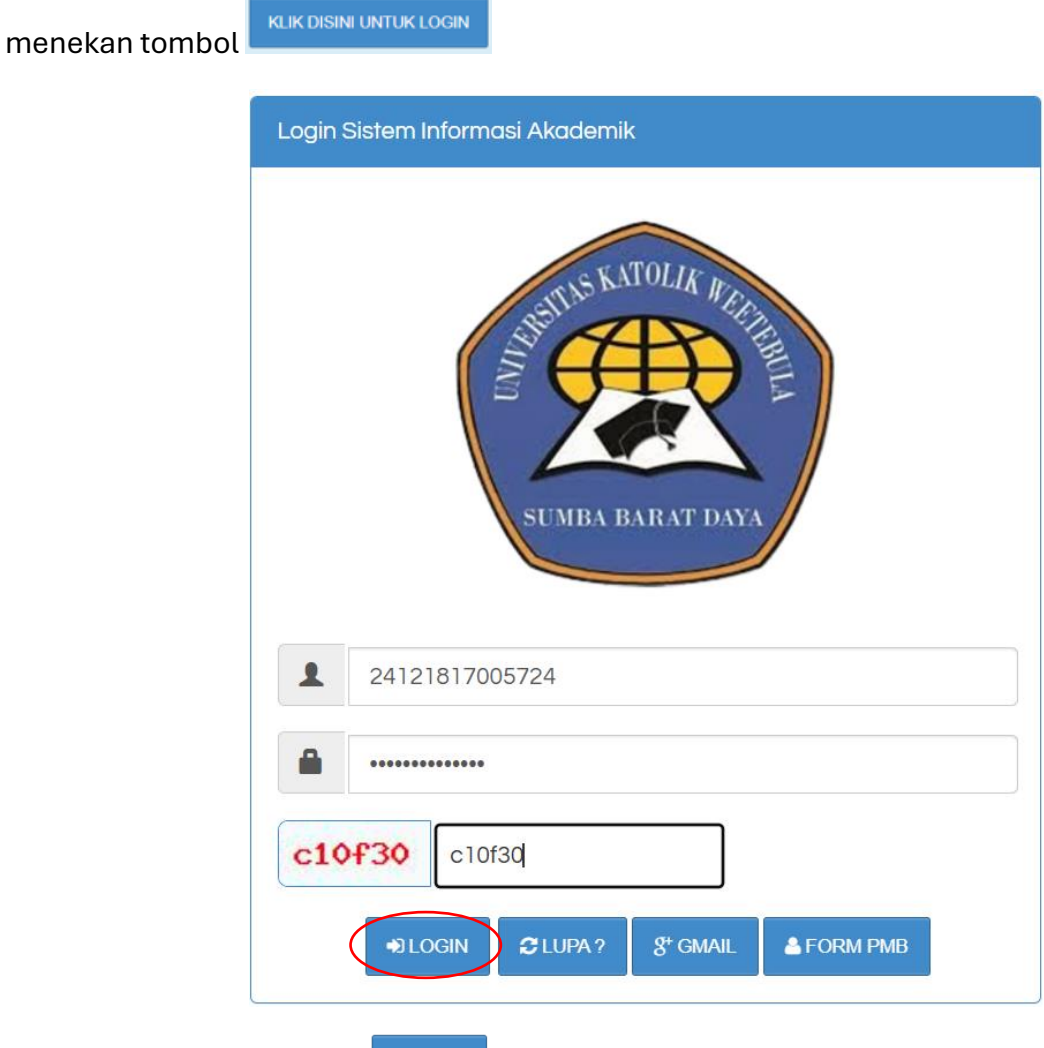

Silahkan menekan tombol anda akan diarahkan ke halaman dashboard.

Dashboard jika menggunakan komputer/laptop:

| SIAKAD                           |                               |
|----------------------------------|-------------------------------|
| ROBI<br>Rubah Password<br>Logout | Pelaksanaan Ujian             |
|                                  |                               |
| Pmb Online                       | 5 Harilari                    |
| — Isi Biodata                    |                               |
| — Isi Data Sekolah               | Gelombang 1 : 13 Januari 2025 |
| Ubah Jalur PMB                   |                               |
| Ubah Program Studi               |                               |
| Upload Berkas                    |                               |
| Cetak Kartu Peserta              |                               |
| 🔒 Akun Saya                      |                               |

## Dashboard jika menggunakan HP:

| û ≌a d.unika-weetebula.ac.id + ı ı : | SIAKAD                   |
|--------------------------------------|--------------------------|
| SIAKAD                               |                          |
| Klik untuk melihat menu 🖌            |                          |
| Rubah Password<br>Logout             | Rubah Password<br>Logout |
|                                      |                          |
|                                      | Pmb Online               |
| Pelaksanaan Ujian                    | —Isi Biodata             |
|                                      | Isi Data Sekolah         |
| $\mathbf{O}$                         | - Ubah Jalur PMB         |
| Hari Lagi                            | Ubah Program Studi       |
|                                      | Upload Berkas            |
| Gelombang 1 : 13 Januari 2025        | Cetak Kartu Peserta      |
|                                      | Akun Saya                |
|                                      |                          |
|                                      |                          |

08:47 🗭 🛛 🗖

🗟 52% 🔳 4

Berikut penjelasan masing-masing menu yang dapat anda gunakan untuk melengkapi datadata yang diperlukan:

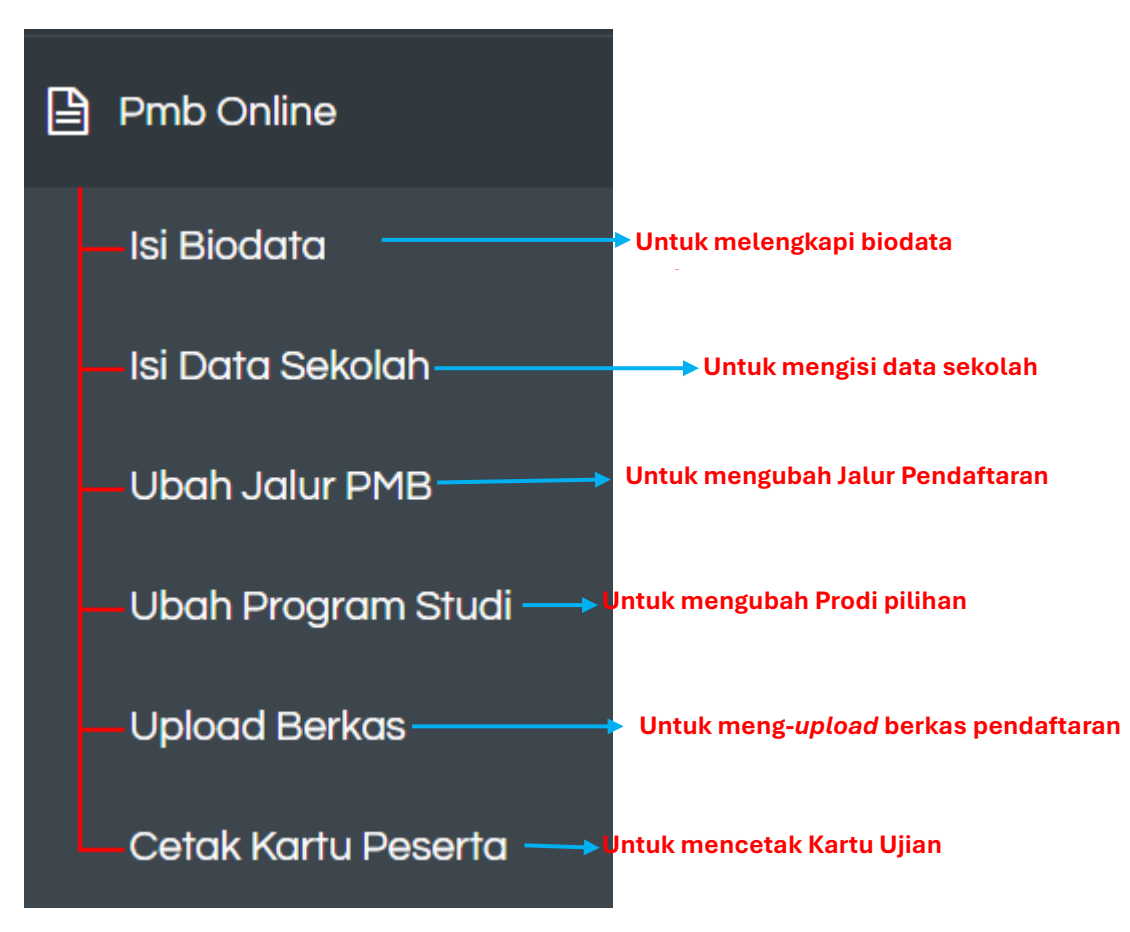

## Melengkapi Biodata:

| Lengkapi Data Diri Anda<br>Image: Sist FORMULIR Klik untuk buka formulir   10 data per halaman |             |                                                           |                    |  |  |  |
|------------------------------------------------------------------------------------------------|-------------|-----------------------------------------------------------|--------------------|--|--|--|
| No. 🔺                                                                                          | NIK 🍦       | Alamat                                                    | Nama Ibu Kandung 🍦 |  |  |  |
| 1.                                                                                             | 123         | Jailolo Timur - Kab. Halmahera Barat - Prov. Maluku Utara | afse               |  |  |  |
| Menamp                                                                                         | ilkan 1 san | npai 1 dari 1 total data                                  | Previous 1 Next    |  |  |  |

| :: Form ::                    | Geser ke bawah untuk melihat isian 🗡<br>yang belum diisi  |   |
|-------------------------------|-----------------------------------------------------------|---|
| Nama *                        | Robi                                                      | • |
| Tempat Lahir *                | adas                                                      |   |
| Tanggal Lahir *               | 2010-01-04                                                |   |
| Jenis Kelamin *               | LAKI-LAKI V                                               |   |
| Alamat *                      | asdf                                                      |   |
| Kecamatan<br>(Autocomplete) * | Jailolo Timur - Kab. Halmahera Barat - Prov. Maluku Utarı |   |
| No. Whatsapp *                | 081338236195                                              |   |
| No. Handphone *               | 234                                                       | • |
|                               | TUTUP SIMPAN                                              |   |

Jika sudah melengkapi, silahkan klik **Simpan** lalu **Tutup.** 

# Mengisi data sekolah:

| Isi Data Sekolah<br>Crisi Data sekolah<br>10 v data per halaman Pencarian: |         |                |   |        |                |              |       |   |         |  |
|----------------------------------------------------------------------------|---------|----------------|---|--------|----------------|--------------|-------|---|---------|--|
| No. 🔺                                                                      | <b></b> | No. PMB        | ÷ | Nama 🍦 | Nama Sekolah 🔶 | Akreditasi 🍦 | Jenis | Å | Jurusan |  |
| 1.                                                                         |         | 24121817005724 |   | Darwis |                |              |       |   |         |  |

| :: Form ::     | ×                     |
|----------------|-----------------------|
| Nama Sekolah * | SMA PLUS UMMA KATUKKU |
| Akreditasi *   | C                     |
| Jenis *        | SMA ~                 |
| Jurusan *      | ILMU PENGETAHUAN ALAM |
|                |                       |
|                | TUTUP                 |

Jika sudah melengkapi, silahkan klik **Simpan** lalu **Tutup.** 

#### Ubah Jalur Pendaftaran:

Jika anda ingin mengubah Jalur Pendaftaran klik tombol *Crpili Jalur* :

| 10   | ✓ data per halam | an   |                 | Pencarian:                                                |                   |
|------|------------------|------|-----------------|-----------------------------------------------------------|-------------------|
| lo.  | No. PMB          | Nama | Jenis Kelamin 🍦 | Alamat                                                    | Jalur Pendaftaran |
|      | 25010509233827   | Robi | L               | Jailolo Timur - Kab. Halmahera Barat - Prov. Maluku Utara | Reguler           |
|      |                  |      |                 |                                                           |                   |
| : Fc | orm ::           |      |                 | ×                                                         |                   |

## Ubah Pilihan Program Studi:

Jika anda ingin mengubah pilihan Prodi, klik tombol

| Pilih Pro     | ogro               | am Studi                                      |                |                 |
|---------------|--------------------|-----------------------------------------------|----------------|-----------------|
| C UBAH PROG   | RAM STU            | וס                                            |                |                 |
| 10 ~ date     | a per ha           | laman                                         | Pencarian:     |                 |
| No.           | <b></b>            | Pilihan 1 🔶                                   | Pilihan 2      | Å               |
| 1.            |                    | Agroteknologi                                 | Ilmu Pertanian |                 |
| Menampilkan 1 | l sampa            | 1 dari 1 total data                           |                | Previous 1 Next |
| :: Form ::.   | <br>Pilih<br>Pilih | an 1 * Agroteknologi<br>an 2 * Ilmu Pertanian | ×              |                 |
|               |                    |                                               | TUTUP SIMPAN   |                 |

## **Upload Berkas:**

Jika anda ingin upload/ubah berkas klik tombol

C UPLOAD BERKAS

| C UPLOAI | DBERKAS                         |            |  |
|----------|---------------------------------|------------|--|
| 10 🗸     | data per halaman                | Pencarian: |  |
| No.      | Berkas                          | ≑ File     |  |
| 1.       | Pas Foto                        | L DOWNLOAD |  |
| 2.       | Raport Kelas 12 Sem 1           |            |  |
| 3.       | Raport Kelas 12 Sem 2           |            |  |
| 4.       | Surat keterangan Kepala Sekolah |            |  |

| :: Form ::                                             |                            | × |
|--------------------------------------------------------|----------------------------|---|
| Pas Foto (Format .pdf/.jpeg) 📥<br>Download             | Choose File No file chosen |   |
| Raport Kelas 12 Sem 1 (Format<br>.pdf/.jpeg)           | Choose File No file chosen |   |
| Raport Kelas 12 Sem 2 (Format<br>.pdf/.jpeg)           | Choose File No file chosen |   |
| Surat keterangan Kepala Sekolah<br>(Format .pdf/.jpeg) | Choose File No file chosen |   |
|                                                        | TUTUP SIMPA                | Ν |

**NB**: Jika anda mengubah jalur pendaftaran, wajib melengkapi ulang berkas yang dibutuhkan sesuai jalur pendaftaran yang anda pilih.

Besar masing-masing file maksimal 500kb.

Jika semua data sudah lengkap, silahkan menghubungi panitia untuk memverifikasi data dan berkas anda.

#### Cetak Kartu Peserta:

Periksa kolom yang masih bertanda silang, artinya berkas anda belum lengkap, harus dilengkapi terlebih dahulu.

| 🔒 CET                            | TAK KARTU .al BERKAS |        | GKAP        |                  |             |                  |                   |            |  |
|----------------------------------|----------------------|--------|-------------|------------------|-------------|------------------|-------------------|------------|--|
| 10 v data per halaman Pencarian: |                      |        |             |                  |             |                  |                   |            |  |
| No. <sup>▲</sup>                 | No. PMB              | Nama 🍦 | Jalur PMB 🍦 | Pilihan Prodi  🍦 | Data Diri 🍦 | Data Sekolah   🍦 | Upload Berkas   🍦 | Pembayaran |  |
| 1.                               | 25010509233827       | Robi   | 4           | 4                | 4           | 4                | ×                 | ×          |  |

Jika semua berkas dan data lain sudah dilengkapi, tetapi belum diverifikasi oleh panitia, anda belum bisa cetak kartu peserta.

| ⊖ CE             | TAK KARTU 🛄 MENU  | UNG | GU VERIFIK | ASI PEMBAYARAN |                 |             |                |                  |            |
|------------------|-------------------|-----|------------|----------------|-----------------|-------------|----------------|------------------|------------|
| 10               | ✓ data per halama | n   |            |                |                 |             |                | Pencarian:       |            |
| No. <sup>▲</sup> | No. PMB           | ÷   | Nama 🍦     | Jalur PMB 🍦    | Pilihan Prodi 🍦 | Data Diri 🝦 | Data Sekolah 🝦 | Upload Berkas  🍦 | Pembayaran |
| 1.               | 25010509233827    |     | Robi       | ~              | ~               | ~           | ~              | ~                | ×          |

Silahkan hubungi panitia, agar berkas dan data anda diverifikasi.

Jika sudah centang hijau semua, anda dapat mencetak kartu peserta.

| A CE |                  |                         |              |                  |              |                 |                  |                |                     |
|------|------------------|-------------------------|--------------|------------------|--------------|-----------------|------------------|----------------|---------------------|
| 10   | ✓ data per halan | nan                     |              |                  |              |                 | Pe               | encarian:      |                     |
| No.  | No. PMB          | Nama                    | Jalur<br>PMB | Pilihan<br>Prodi | Data<br>Diri | Data<br>Sekolah | Upload<br>Raport | Upload<br>Foto | Bukti<br>Pembayaran |
| 1.   | 24122013412829   | Petrus Damianus<br>Bili | ~            | ~                | ~            | ~               | ~                | ~              | ~                   |

#### Contoh:

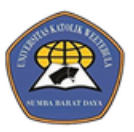

UNIVERSITAS KATOLIK WEETEBULA JI. Mananga Aba Sumba Barat Daya NUSA TENGGARA TIMUR. Telp. /Fax. Email unikaweetebula@gmail.com Website https://unika-weetebula.ac.id

> No. Test Nama Lengkap

Jalur PMB

Tempat Ujian

Ruang Ujian

| 1 | 6 |    |   |  |
|---|---|----|---|--|
|   |   | 9  |   |  |
|   | ł | -) | 2 |  |
| 1 |   | 2  |   |  |

#### KARTU TANDA PESERTA UJIAN PMB TAHUN AKADEMIK 2025-AGROTEKNOLOGI

25010509233827 Robi adas, 04 Januari 2010 Tempat/Tanggal Lahir Prestasi Pilihan Program Studi 1 Agroteknologi Pilihan Program Studi 2 Peternakan -----

> Sumba Barat Daya, 8 Januari 2025 Pengawas Ujian

.....

Tanda Tangan Peserta Tes

( NB: Kartu tanda peserta tes ini berlaku jika sudah dinyatakan lolos verifikasi/validasi berkas DAFTAR HADIR PESERTA 10.04 MATERI TES TANDA TANGAN

| TANGGAL         | JAIN | MATERITES | TANDA TANGAN |
|-----------------|------|-----------|--------------|
| 13 Januari 2025 |      | TPA       |              |
| 13 Januari 2025 |      | WAWANCARA |              |

NB: Jadwal ujian menyesuaikan program studi masing-masing

Jika membutuhkan informasi lebih lanjut, silahkan menghubungi panitia SPMB sesuai nomor kontak yang tertera di brosur.